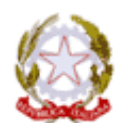

ISTITUTO COMPRENSIVO STATALE

Scuola dell'infanzia – Primaria – Secondaria di I grado VIA TIRSO, 25/A - 09094 - MARRUBIU (OR) TEL 0783 859378 – FAX 0783 859766 Codice fiscale: 90027730952 – Codice IPA:UFIR07

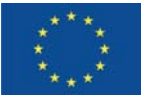

E-Mail <u>ORIC810007@istruzione.it</u> – PEC <u>ORIC810007@pec.istruzione.it</u> Sito Web <u>www.comprensivomarrubiu.edu.it</u>

IST. COMPRENSIVO MARRUBIU Prot. 0001315 del 05/03/2020 04 (Uscita)

Ai docenti Scuola Secondaria Marrubiu e Arborea

## Oggetto: didattica a distanza

Il DPCM del 4 marzo 2020 al punto G prevede quanto segue "i Dirigenti Scolastici attivano, per tutta la durata della sospensione delle attività didattiche nella scuola, modalità di didattica a distanza avuto riguardo alle specifiche esigenze degli studenti con disabilità". Per far fronte a questa esigenza, si è ritenuto opportuno trovare una soluzione di semplice utilizzo per docenti e alunni, ossia la creazione di Padlet ai quali si può accedere senza registrazione. I docenti potranno postare semplici consegne, link di filmati o materiali ritenuti validi dal punto di vista didattico. Gli alunni potranno accedere ai materiali tramite PC, smartphone o l'app dedicata.

In questo momento di grande difficoltà per il Paese, si chiede a tutti voi la massima collaborazione in funzione del benessere dei nostri alunni.

Sono disponibili per chiarimenti e supporto i seguenti docenti:

- Cusinu Lucia
- Porcu Barbara
- Cossu Mario

Link per il collegamento ai Padlet:

- Classe 1 A: https://padlet.com/padmedie/fhhba2gts80p
- Classe 2 A: https://padlet.com/padmedie/aa7dzf4vy2gd
- Classe 3 A: https://padlet.com/padmedie/syf9hsea7oql
- Classe 2 B: https://padlet.com/padmedie/w79I3xbtzw8j
- Classe 3 B: <u>https://padlet.com/padmedie/q9zuiq27nycu</u>
- Classe 1 C: https://padlet.com/padmedie/357d4l0pjnz8
- Classe 2 C: <u>https://padlet.com/padmedie/8i3rjfye40h7</u> Classe 3 C: https://padlet.com/padmedie/n4muzjhpyyno

Classe 1 D: <u>https://padiet.com/padmedie/p313lpgmnogf</u>

Classe 2 D: https://padlet.com/padmedie/psisipqillioqi Classe 2 D: https://padlet.com/padmedie/qnyttix4u0xp

Classe 3 D: https://padlet.com/padmedie/8gw6snk7uaek

**Modalità di utilizzo:** cliccare sull'icona rosa con il simbolo "+" in basso a destra, si aprirà una finestra che permetterà di aggiungere un post in cui sarà possibile scrivere un titolo e condividere i contenuti desiderati (consegne, link, file, documenti, ecc.). Per salvare le modifiche sarà sufficiente cliccare fuori dal post. Per modificare il post o eliminarlo, necessario far scorrere il mouse sul post e cliccare sull'icona desiderata:

- "matita" per le modifiche;
- "cestino" per eliminare il post
- "..." apre il menù "altre azioni" che consente di cambiare lo sfondo, espandere il post, ecc.

## Materiale a disposizione online

Il Ministero dell'istruzione suggerisce l'utilizzo di questa pagina per spunti sulla didattica a distanza e per reperire materiali utili selezionati

La pagina: https://www.istruzione.it/coronavirus/didattica-a-distanza.html

La Dirigente Scolastica Dott.ssa Maria Federica Floris (Firmato digitalmente ai sensi del c.d. Codice della Amministrazione Digitale e norme ad esso connesse)